به نام خدا

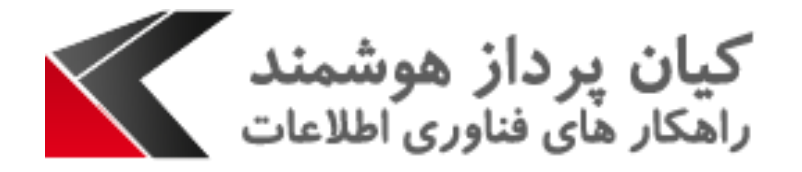

## راهنمای کاربری انتخاب تقویم شمسی در زبان انگیلسی

این مقاله جهت تسریع در یادگیری انتخاب تقویم شمسی در زبان انگیلسی در CRM می باشد. در اینجا به بیان مراحل کار خواهیم پرداخت :

 ا. از تب بالا Formats را انتخاب می نماییم. ابتدا از قسمت Current Format نوع فرمت را به صورت (Iran) انتخاب می نماییم و دکمه Customize را کلیک می نماییم.

| Set       | Personal                                                                                                    | Optio      | ns                        |                 |       |           |  |   |           |   | ? × |
|-----------|----------------------------------------------------------------------------------------------------|------------|---------------------------|-----------------|-------|-----------|--|---|-----------|---|-----|
| Change    | ۲<br>Change the default display settings to personalize Microsoft Dynamics CRM, and manage your email templates.                                   |            |                           |                 |       |           |  |   |           |   |     |
|           |                                                                                                    |            |                           |                 |       |           |  |   |           |   |     |
| 1         |                                                                                                    |            |                           |                 |       |           |  |   |           |   |     |
| General   | Synchronization                                                                                                    | Activities | Formats                   | Email Templates | Email | Languages |  |   |           |   |     |
| Personal  | Standards and Form                                                                                                    | ats        |                           |                 |       |           |  |   |           |   |     |
| Select ho | Select how Microsoft Dynamics CRM displays number, currency, time, and date formats. Select a format or click Customize to specify custom formats. |            |                           |                 |       |           |  |   |           |   |     |
| Current F | Format 2                                                                                                    |            |                           |                 |       |           |  |   |           | 3 |     |
| Persian   | (Iran)                                                                                                    |            |                           |                 |       |           |  | - | Customize |   |     |
| Forma     | t Preview                                                                                                    |            |                           |                 |       |           |  |   |           |   |     |
|           |                                                                                                    |            |                           |                 |       |           |  |   |           |   |     |
| N         | umber                                                                                                    | 123.4      | 56.789/00                 |                 |       |           |  |   |           |   |     |
| Ci        | urrency                                                                                                    | 123.4      | ريال56،789/00 <u>وا</u> ل |                 |       |           |  |   |           |   |     |
| Ti        | me                                                                                                    | 01:45      | PM                        |                 |       |           |  |   |           |   |     |
| Sł        | hort Date                                                                                                    | 01/10      | /2017                     |                 |       |           |  |   |           |   |     |
| Lo        | ong Date                                                                                                    | Tuesd      | lay, January 10           | 0, 2017         |       |           |  |   |           |   |     |
|           |                                                                                                    |            |                           |                 |       |           |  |   |           |   |     |
|           |                                                                                                    |            |                           |                 |       |           |  |   |           |   |     |
|           |                                                                                                    |            |                           |                 |       |           |  |   |           |   |     |
|           |                                                                                                    |            |                           |                 |       |           |  |   |           |   |     |
|           |                                                                                                    |            |                           |                 |       |           |  |   |           |   |     |
|           |                                                                                                    |            |                           |                 |       |           |  |   |           |   |     |
|           |                                                                                                    |            |                           |                 |       |           |  |   |           |   |     |

۲. در پنجره باز شده ابتدا تب Date را انتخاب نمایید و سپس از منوی Calendar Type گزینه میلادی (انگلیسی) را انتخاب نمایید. همچنین در کادر Short Date فرمت را همانند تصویر انتخاب نمایید.

| Customize Region<br>Change the format for number, current<br>Number Currency Time Dat<br>Calendar Type<br>Show week numbers on Calend<br>Short Date<br>Short Date<br>Short Date Format<br>Date Separator<br>Short Date Preview<br>Long Date<br>Long Date Preview | ate 1<br>dar views | Dtions<br>d date.<br>(انگلیسه)<br>الدی (انگلیسه)<br>/<br>/<br>01/10/2017<br>dddd, MMM dd, yyyy<br>Tuesday, January 10, 2017 | ?<br>2<br> | × |
|----------------------------------------------------------------------------------------------------|--------------------|----------------------------------------------------------------------------------------------------|------------|---|
|                                                                                                    | Reset              | OK Cancel                                                                                                    | Apply      |   |

| Number Currency Time                                                                              | Date    |          |   |   |  |
|---------------------------------------------------------------------------------------------------|---------|----------|---|---|--|
| Time Format                                                                                       |         | hh:mm tt | • |   |  |
| Time Separator                                                                                    |         | :        | • |   |  |
| AM Symbol                                                                                         |         | AM       | - | 1 |  |
| PM Symbol                                                                                         |         | PM       | - | - |  |
| Time format notation<br>H = hour m = minute t = a<br>h=12 hour<br>H=24 hour<br>hh,mm=leading zero | m or pm |          |   |   |  |
| n,m=no leading zero                                                                               |         |          |   |   |  |
| Time Format Preview                                                                               |         |          |   | _ |  |
| Time Format                                                                                       | 01:51   | PM       |   |   |  |